## How to view stock drill down in HDPOS smart?

Stock Drill Down will give you a view of stock in a detailed manner depending on the selected category tree.

1. Run HDPOS smart. From main screen, click on **Set-Up**.

| 📕 HDPOS Smar   | t V2                                                                                                    |            |                 |       |      |                        |                                                                  |                             | <u>(110</u> 0                |                                            | ×               |  |
|----------------|----------------------------------------------------------------------------------------------------|------------|-----------------|-------|------|------------------------|------------------------------------------------------------------|-----------------------------|------------------------------|--------------------------------------------|-----------------|--|
| HDPOS smart V2 | Hyper Drive Grocery Store<br>Site#167, Hyper Drive lane, Sobha Apartment Road,<br>Sarjapur ORR, Bellandur, Bangalore, Karnataka<br>Login : HDAdmin Cash Register : 01 - Manager's Drawer |            |                 |       |      |                        | Invoice # : <u>Hyp-100023</u> Date : <u>17/05/2019</u> Barcode : |                             |                              |                                            |                 |  |
| S Barcode      | I Item Name                                                                                                    | <b>8</b> 5 | Qty /<br>Weight | Measu | ring | Unit Price<br>with Tax | Total with Tax                                                   | Change<br>Quantity<br>F2    | Remove<br>Item<br>F4         | Show S                                     | Stock           |  |
|                |                                                                                                    |            |                 |       |      |                        |                                                                  | Hold<br>Invoice<br>F6       | Pick Held<br>Invoice<br>F7   | Cano<br>Invoi<br>F1                        | cel<br>ice<br>0 |  |
|                |                                                                                                    |            |                 |       |      |                        |                                                                  | Show Tax<br>Details         | Show Offer<br>Details<br>F12 | Set-                                       | Up              |  |
|                |                                                                                                    |            |                 |       |      |                        |                                                                  |                             |                              | 1                                          |                 |  |
|                |                                                                                                    |            |                 |       |      |                        |                                                                  | Total :                     |                              | 0                                          | .00             |  |
|                |                                                                                                    |            |                 |       |      |                        |                                                                  | Discount Amo                | unt :                        |                                            | 0.00<br>0       |  |
|                |                                                                                                    |            |                 |       |      |                        |                                                                  | Customer<br>Sales Executive | :                            |                                            |                 |  |
| ¢              |                                                                                                    |            |                 |       |      |                        | >                                                                | Express<br>Pay<br>(F5)      | Pay Now<br>(F8)              | Estim<br>(F11<br>Save &<br>Estim<br>(Alt F | Print<br>hate   |  |

2. Go to 1st page of **Set-Up** and click on **Manage Stock**.

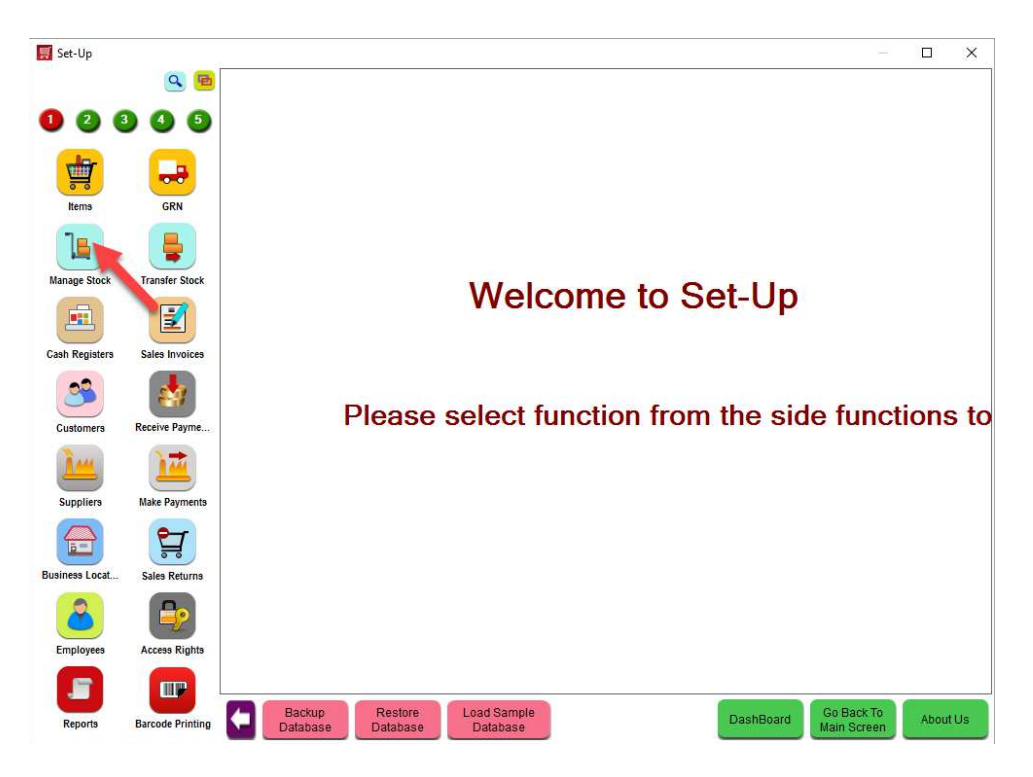

3. From **Manage Stock** screen, you can see the stock of all items.

4. In Manage Stock screen, click on Stock Drill Down button from tool strip.

| 🧮 Manage Stock | ¢                |                              |                          |              |                                      |                            |                               | — D     | $\times$ |  |  |  |
|----------------|------------------|------------------------------|--------------------------|--------------|--------------------------------------|----------------------------|-------------------------------|---------|----------|--|--|--|
|                | ۹ 🖻              | 🗖 🛃 🛛 🖳 🖢                    | <mark>6</mark> 20        | 📼 🔄 🛙        | 4 📱                                  | 🔟 🐮 🙀                      | 🎫 🚥 🔳 🕇                       | 1       |          |  |  |  |
| 0 2            | 3 4              | List of V                    | Varehouses               | Warehouse V  | li <mark>tem Stock</mark>            |                            |                               |         |          |  |  |  |
|                |                  | Do Not Show Stock            | Correction Warehouses    | Show only it | ems to . a reordered                 |                            |                               |         |          |  |  |  |
|                |                  |                              | Search ! ->              | Show Negat   | Show Negative stock only             |                            |                               |         |          |  |  |  |
| Items          | GRN              | Business                     | Warehouse                | Show Stock   | Show Stock Expiring from to Days     |                            |                               |         |          |  |  |  |
|                |                  | Location<br>Name             | Name A                   | Barcode      | Name /                               | Quantity                   | Sales                         | Search  | ^        |  |  |  |
| Manage Stock   | Transfer Stock   | Grocery Store                | Grocery Store            | T00088       |                                      | 0                          | Oty                           | Code    |          |  |  |  |
|                |                  | Hyper Drive<br>Grocery Store | Grocery<br>Store-Stock   | тооозэ       | Double Horse<br>Roasted Rava 1Kg     | 0                          | Qty                           |         |          |  |  |  |
| Cash Basister  |                  |                              | Hyperlane<br>Warehouse   | T00050       | Double Horse<br>Samba Broken         | 0                          | Qty                           |         |          |  |  |  |
| Cash Registers | Sales Invoices   |                              | Indiranagar<br>Warehouse | T00049       | Wheat 500 g<br>Fortune Besan 1 Kg    | 0                          | Qty                           |         |          |  |  |  |
| 3              | <b>*</b>         |                              | Koramangala<br>Warehouse | T00028       | Fortune Sunlite<br>Refined Sunflower | 0                          | Otv                           |         |          |  |  |  |
| Customers      | Receive Payme    |                              |                          |              | Oil 5L<br>Fresho Gram                | -                          |                               |         |          |  |  |  |
| 144            |                  |                              |                          | 100076       | Green, 200 gm<br>Fresho Mixed        | 0                          | Qty                           |         |          |  |  |  |
| Suppliers      | Make Payments    |                              |                          | 100073       | Gram, 200 gm<br>Fresho               | U                          | Qty                           |         |          |  |  |  |
|                |                  |                              |                          | T00074       | Pomegranate -<br>Peeled, 200 gm      | 0                          | Qty                           |         |          |  |  |  |
|                |                  |                              |                          | T00075       | Fresho Watermelon<br>- Diced, 200 gm | 0                          | Qty                           |         |          |  |  |  |
| Business Locat | Employees        |                              |                          | T00041       | Hawkins Cooker                       | 0                          | Qty                           |         |          |  |  |  |
| 2              |                  |                              |                          | T00042       | Hawkins Non Stick<br>2500 ML Kadai   | 0                          | Qty                           |         |          |  |  |  |
| Sales Returns  | Access Rights    | <                            | >                        | T00083<br><  | HD Premium                           | 0                          | Otv                           |         | > ~      |  |  |  |
|                |                  | Total Re                     | cords : 5                |              | Pre                                  | vious Page Showing "16" Re | Vext Page<br>cords            |         |          |  |  |  |
| Reports        | Barcode Printing | Backup<br>Database           | Restore<br>Database      |              |                                      | Dash                       | Board Go Back T<br>Main Scree | o About | Us       |  |  |  |

5. You will see the Stock Drill Down screen as shown below that will show your items according to the categories and item user fields.

| 🛒 Stock Drill Down                                                                                                    |                                                                        |                                                                                                    |                  |                                |                |                        |                 | ×     |  |  |  |
|----------------------------------------------------------------------------------------------------|------------------------------------------------------------------------|----------------------------------------------------------------------------------------------------|------------------|--------------------------------|----------------|------------------------|-----------------|-------|--|--|--|
| _<br>II, II, II, II, II, II, II, II, II, II,                                                                                                    |                                                                        |                                                                                                    |                  |                                |                |                        |                 |       |  |  |  |
| Category Tree : Default                                                                                                    | Apply                                                                  | Warehouse : Hyper Dri                                                                                                    | ve Grocery Store |                                |                |                        |                 |       |  |  |  |
| All<br>Biscuts & Cookies<br>Cookies<br>Cookie | <ul> <li>Show Next</li> <li>Show Only</li> <li>As on Date :</li> </ul> | Show Next level <ul> <li>Show Next level</li> <li>Show Indextwe items</li> <li>Show Indextwe items also</li> </ul> As on Date:              18/05/2019                Apply Date               Search             1 |                  |                                |                |                        |                 |       |  |  |  |
| Utensis      Vegetables & Fruits                                                                                                    | Barcode                                                                | Name 🔺                                                                                                    | Quantity         | Sales<br>Measuring Unit        | Search<br>Code | Category<br>Name       | Is Gift<br>Card | ^     |  |  |  |
|                                                                                                    | T00071                                                                 |                                                                                                    |                  |                                |                |                        |                 |       |  |  |  |
|                                                                                                    | T00011                                                                 | 24 Letter Mantra<br>Organic Multigrain<br>Flakes                                                                                                    | 34               | Qty                            |                | Breakfast &<br>Cereals | No              |       |  |  |  |
|                                                                                                    | T00038                                                                 | 24 Letter Mantra<br>Organic Mustard<br>Big                                                                                                    | 5                | Qty                            |                | Staples                | No              |       |  |  |  |
|                                                                                                    | T00037                                                                 | 24 Letter Mantra<br>Rice Flour 1 Kg                                                                                                    | 3                | Qty                            |                | Staples                | No              |       |  |  |  |
|                                                                                                    | T00048                                                                 | Aashirvad Aata<br>with Multigrains                                                                                                    | 6                | Qty                            |                | Staples                | No              |       |  |  |  |
|                                                                                                    | т00033                                                                 | Aashirvad Whole<br>Wheat Atta 5Kg                                                                                                    | 4                | Qty                            |                | Staples                | No              |       |  |  |  |
|                                                                                                    | тооово                                                                 | Amul Pasturised<br>Butter 100g                                                                                                    | 11               | Qty                            |                | Milk Products          | No              |       |  |  |  |
|                                                                                                    | т00079                                                                 | Amul Slim and trim<br>Skimmed Milk 1L                                                                                                    | 5                | Qty                            |                | Milk Products          | No              |       |  |  |  |
|                                                                                                    | T00087                                                                 | Britannia Cake                                                                                                    | 2                | Qty                            |                | Britannia              | No              |       |  |  |  |
|                                                                                                    | T00014                                                                 | Britannia Fruit<br>Bread                                                                                                    | 12               | Qty                            |                | Breakfast &<br>Cereals | No              |       |  |  |  |
|                                                                                                    | T00024                                                                 | Britannia Good Day<br>Rich Butter<br>Cookies                                                                                                    | 5                | Qty                            |                | Biscuits & Cookies     | No              | ~     |  |  |  |
|                                                                                                    | <                                                                      |                                                                                                    |                  |                                |                |                        |                 | >     |  |  |  |
|                                                                                                    |                                                                        |                                                                                                    |                  | Next Page<br>Showing "16" Reco | rds            |                        |                 | Close |  |  |  |

- **Warehouse:** Select the Warehouse for which you want to see the stock drill down.
- **Select the Category Tree:** To view the drill down, a category tree must be selected. Automatically, the default category tree is selected.
- If you have more than one category tree, you can select the other ones by clicking on the button as shown below and click on **Apply**.

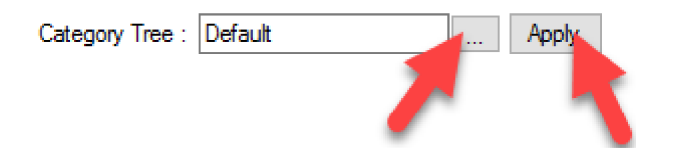

• Below the category tree, you can see all categories are displayed with all user field details. By default you can see the details as shown below.

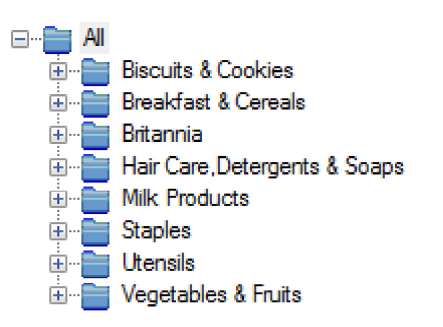

Click on the "+" button, to see all user fields defined in your HDPOS smart.
 For e.g. when I clicked on the category Biscuits & Cookies, you can see the user fields as shown below.

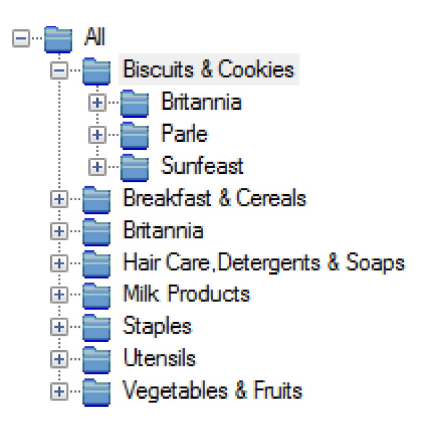

- In the same way, you can see details for all other categories also.
- Every time you click on the category or item fields, a box will be shown to you as below, after which all the stock details are displayed.

Loading Stock Values

## Loading Stock values , please wait ...

- **Show Only Inactive Items** checkbox: When this checkbox is checked, only the inactive items stock details are shown to you.
- **Show Inactive Items also** checkbox: When this checkbox is checked, along with active items, inactive item's stock also is shown to you.
- **Show Zero Stock Also** checkbox: When this checkbox is checked, the items with zero stock are also shown to you.
- **Show Next Level** radio button: When this button is checked, you can see the level wise stock details as shown below.

| 🛒 Stock Drill Down                                     |                         |                                                                            |                                  |                |       |                       |        | ×        |  |  |  |
|--------------------------------------------------------|-------------------------|----------------------------------------------------------------------------|----------------------------------|----------------|-------|-----------------------|--------|----------|--|--|--|
| LL. L 🛓 🖊 🔍                                            |                         |                                                                            |                                  | Quantity :     | 14.00 | Sales Price :         |        | 3,765.00 |  |  |  |
|                                                        |                         |                                                                            |                                  |                |       | * Purchase Price :    |        | 3,286.75 |  |  |  |
| Category Iree : Default                                | Apply Wa                | ehouse :                                                                   |                                  |                |       | Difference in Price : |        | 478.25   |  |  |  |
| ⊟- ■ All     ⊞ Biscuits & Cookies                      | Hair Care, Detergents   | Soaps > Comfort                                                            |                                  | -              |       |                       |        |          |  |  |  |
| Breakfast & Cereals                                    | Show Next level         | <ul> <li>Show Iten</li> </ul>                                              | ns Under Selected Group 🗹 Show F | Purchase Price |       |                       |        |          |  |  |  |
| 24 Letter Mantra                                       | Show Only Inacti        | Show Only Inactive Items 🔲 Show Inactive Items also 📄 Show Zero Stock Also |                                  |                |       |                       |        |          |  |  |  |
| Elloggs                                                | As on Date : 18/        | 05/2019                                                                    | 3 PM 🖨 🗌 Apply Date              |                |       |                       | Search | ! >      |  |  |  |
| Weetabix     Bitannia     Hair Care Determents & Soaps | ufType 4                | Total<br>Quantity                                                          | Stock Value With Sales Price     | ce             |       |                       |        |          |  |  |  |
| Comfort<br>Anti Bacterial Green                        | Anti Bacterial<br>Green |                                                                            |                                  |                |       |                       |        | 93       |  |  |  |
| Lily Fresh                                             | Lily Fresh              | 9                                                                          |                                  |                |       |                       |        | 2,83     |  |  |  |
| Parachute                                              |                         |                                                                            |                                  |                |       |                       |        |          |  |  |  |
| Suf Excel                                              |                         |                                                                            |                                  |                |       |                       |        |          |  |  |  |
| Milk Products                                          |                         |                                                                            |                                  |                |       |                       |        |          |  |  |  |
| E Itensis                                              |                         |                                                                            |                                  |                |       |                       |        |          |  |  |  |
| Vegetables & Fruits                                    |                         |                                                                            |                                  |                |       |                       |        |          |  |  |  |
|                                                        |                         |                                                                            |                                  |                |       |                       |        |          |  |  |  |
|                                                        |                         |                                                                            |                                  |                |       |                       |        |          |  |  |  |
|                                                        |                         |                                                                            |                                  |                |       |                       |        |          |  |  |  |
|                                                        |                         |                                                                            |                                  |                |       |                       |        |          |  |  |  |
|                                                        |                         |                                                                            |                                  |                |       |                       |        |          |  |  |  |
|                                                        |                         |                                                                            |                                  |                |       |                       |        |          |  |  |  |
|                                                        |                         |                                                                            |                                  |                |       |                       |        |          |  |  |  |
|                                                        | <                       |                                                                            |                                  |                |       |                       |        | >        |  |  |  |
|                                                        |                         |                                                                            | Total Records                    | : 2            |       |                       |        |          |  |  |  |
|                                                        |                         |                                                                            |                                  |                |       |                       |        | Close    |  |  |  |

When you see level wise details:

- 1. The **level** is shown for you.
- 2. **Stock quantity** will be shown to you.
- Total Sales Price, Total Purchase Price and Difference between these two also will be shown to you in the screen.
- **Show Items under selected group** radio button: When this button is checked, you can see the item wise stock details as shown below.

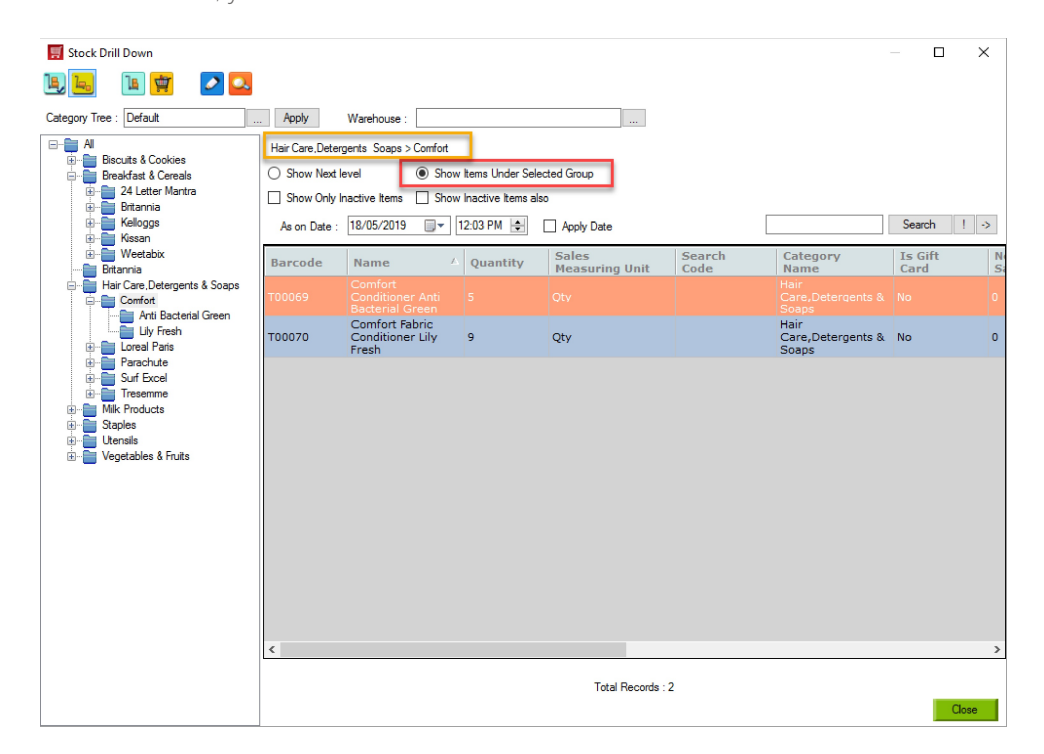

When item wise stock details are shown:

- 1. You can see all items related to the selected group.
- 2. You can see the tool strip buttons.
- **Stock Correction** : Click on the button as shown in below if you want to do stock correction.

| 🛒 Stock Drill Down                                                                                                    |                                  |                                             |                     |                   |        |                                    | - 0     | ×  |
|----------------------------------------------------------------------------------------------------|----------------------------------|---------------------------------------------|---------------------|-------------------|--------|------------------------------------|---------|----|
| 🖳 🔚 🙀 🛛 🞑                                                                                                    |                                  |                                             |                     |                   |        |                                    |         |    |
| ory Tree : Default                                                                                                    | Apply                            | Warehouse :                                 |                     |                   |        |                                    |         |    |
| ⊟- ∎ All<br>⊡- ∎ Biscuits & Cookies                                                                                                    | Hair Care, Deterg                | gents Soaps > Comfort                       |                     |                   |        |                                    |         |    |
| Breakfast & Cereals                                                                                                    | <ul> <li>Show Next le</li> </ul> | evel (                                      | Items Under Selec   | sted Group        |        |                                    |         |    |
|                                                                                                    | Show Only Ir                     | nactive Items 🗌 Show                        | Inactive Items also | 0                 |        |                                    |         |    |
| Kelloggs                                                                                                    | As on Date :                     | 18/05/2019                                  | 2:03 PM 🚖           | Apply Date        |        |                                    | Search  | -> |
| Weetabix                                                                                                    | Barcode                          | Name A                                      | Quantity            | Sales             | Search | Category                           | Is Gift | N  |
| Britannia<br>Hair Care Determents & Soape                                                                                                    | burcouc                          | Comfort                                     | Quantity            | Measuring Unit    | Code   | Hair                               | Card    | S  |
| Comfort                                                                                                    | т00069                           |                                             |                     |                   |        |                                    |         | 0  |
| Lity Fresh                                                                                                    | тооо7о                           | Comfort Fabric<br>Conditioner Lily<br>Fresh | 9                   | Qty               |        | Hair<br>Care,Detergents &<br>Soaps | No      | 0  |
| Coreal rans     Coreal rans     Coreal rans     Coreal rans     Coreal     Coreal     Coreal     Coreal     Coreal     Coreal     Coreal     Coreal     Coreal     Coreal     Coreal     Coreal | <                                |                                             |                     |                   |        |                                    |         | >  |
|                                                                                                    |                                  |                                             |                     | T. 10             |        |                                    |         |    |
|                                                                                                    |                                  |                                             |                     | Total Records : 2 |        |                                    | Cle     | se |

• Stock Correction for Dump Items : Click on the button as shown in

belowif you want to do dump stock correction.

| 🛒 Stock Drill Down                                                                                                    |                   |                                             |                     |                         |                |                                    |                 | ×        |
|----------------------------------------------------------------------------------------------------|-------------------|---------------------------------------------|---------------------|-------------------------|----------------|------------------------------------|-----------------|----------|
| 🖳 🖳 🔝 🔛 🔜 🔜                                                                                                    |                   |                                             |                     |                         |                |                                    |                 |          |
| Category e : Default                                                                                                    | Apply             | Warehouse :                                 |                     |                         |                |                                    |                 |          |
| Al     Bisuits & Cookies     Brackfact & Cereals                                                                                                    | Hair Care, Deters | ents Soaps > Comfort                        | Items Under Seler   | ted Group               |                |                                    |                 |          |
| 24 Letter Mantra                                                                                                    | Show Only Ir      | active Items Show                           | Inactive Items also | ,                       |                |                                    |                 |          |
| telloggs<br>telloggs                                                                                                    | As on Date :      | 18/05/2019                                  |                     |                         | Search         | ! ->                               |                 |          |
| 🖶 📑 Weetabix<br>Britannia                                                                                                    | Barcode           | Name 🔥                                      | Quantity            | Sales<br>Measuring Unit | Search<br>Code | Category<br>Name                   | Is Gift<br>Card | No<br>Sa |
| Hair Care, Detergents & Soaps     Gomfort                                                                                                    | т00069            |                                             |                     |                         |                |                                    |                 | o        |
| Anti Bactenal Green                                                                                                    | тооо7о            | Comfort Fabric<br>Conditioner Lily<br>Fresh | 9                   | Qty                     |                | Hair<br>Care,Detergents &<br>Soaps | No              | 0        |
| Generative<br>Generative<br>Gener | ¢                 |                                             |                     |                         |                |                                    |                 | 2        |
|                                                                                                    |                   |                                             |                     | T. 10 1 0               |                |                                    |                 |          |
|                                                                                                    |                   |                                             |                     | Total Records : 2       |                |                                    |                 | Close    |

• **Show Stock** : Click on the below button if you want to see the stock details of any particular item.

| Stock Drill Down                                                                       |                                                                  |                                                                                                    |          |                   |        |                                    | - D     | ×     |  |  |
|----------------------------------------------------------------------------------------|------------------------------------------------------------------|----------------------------------------------------------------------------------------------------|----------|-------------------|--------|------------------------------------|---------|-------|--|--|
|                                                                                        |                                                                  |                                                                                                    |          |                   |        |                                    |         |       |  |  |
| Category Tree : De                                                                     | Apply                                                            | Warehouse :                                                                                                    |          |                   |        |                                    |         |       |  |  |
| Al<br>B-Biscuits & Cockes<br>B-Beakfast & Cereals<br>C-Braania<br>B-Braania<br>Keloggs | Hair Care, Deten<br>Show Next le<br>Show Only le<br>As on Date : | tair Care. Detergents Soaps > Comfort ) Show Next level ④ Show kems Under Selected Group ] Show Only Inactive Items |          |                   |        |                                    |         |       |  |  |
| Hissan<br>Weetabix                                                                     | Barcode                                                          | Name 🗸                                                                                                    | Quantity | Sales             | Search | Category                           | Is Gift | N     |  |  |
| Hair Care, Detergents & Soaps                                                          | т00069                                                           | Comfort<br>Conditioner Anti<br>Bacterial Green                                                                      | 5        | Qty               | Code   | Hair<br>Care,Detergents &<br>Soans | No      | 0     |  |  |
| Anti Bacterial Green                                                                   | тооо7о                                                           | Comfort Fabric<br>Conditioner Lily<br>Fresh                                                                         | 9        | Qty               |        | Hair<br>Care,Detergents &<br>Soaps | No      | o     |  |  |
|                                                                                        | ¢                                                                |                                                                                                    |          |                   |        |                                    |         | >     |  |  |
|                                                                                        |                                                                  |                                                                                                    |          | Total Records : 2 | 2      |                                    |         | Close |  |  |

• **Manage Items** : Click on the button as shown in below if you want to see the Item Manager screen.

| 🛒 Stock Drill Down                                                                              |                 |                                             |                   |                         |      |                                    | - 0     | ×                                     |
|-------------------------------------------------------------------------------------------------|-----------------|---------------------------------------------|-------------------|-------------------------|------|------------------------------------|---------|---------------------------------------|
| 🖳 🔚 🙀 🛛 🔍                                                                                       |                 |                                             |                   |                         |      |                                    |         |                                       |
| Category Tree : Default                                                                         | . Apply         | Warehouse :                                 |                   |                         |      |                                    |         |                                       |
| ⊟-∰ All<br>⊕-∰ Biscuits & Cookies                                                               | Hair Care,Deten | gents Soaps > Comfort                       |                   |                         |      |                                    |         |                                       |
| Breakfast & Cereals Breakfast & Cereals 4 Letter Mantra                                         | Show Next le    | evel () Show                                | Items Under Selec | ted Group               |      |                                    |         |                                       |
| Britannia                                                                                       |                 | 12/05/2019 = 1                              | 2-02 DM           | )                       | Г    |                                    | Search  |                                       |
| Kissan                                                                                          | As on Date :    | 18/03/2013                                  |                   | Apply Date              |      |                                    | Jedicii | . ~                                   |
| Britannia                                                                                       | Barcode         | Name 🔺                                      | Quantity          | Sales<br>Measuring Unit | Code | Name                               | Card    | Sa                                    |
| Hair Care, Detergents & Soaps                                                                   | тооо69          |                                             |                   |                         |      |                                    |         | 0                                     |
| Anti Bacterial Green                                                                            | тооото          | Comfort Fabric<br>Conditioner Lily<br>Fresh | 9                 | Qty                     |      | Hair<br>Care,Detergents &<br>Soaps | No      | 0                                     |
| B Suf Excel<br>Tresemme<br>B M KPoducts<br>B W Lensis<br>B W Lensis<br>B W Lensis<br>B W Lensis | ¢               |                                             |                   |                         |      |                                    |         | · · · · · · · · · · · · · · · · · · · |
|                                                                                                 |                 |                                             |                   | Total Records · 2       |      |                                    |         |                                       |
|                                                                                                 |                 |                                             |                   |                         |      |                                    |         | Close                                 |

• **Edit Item** : Clicking on the button as shown in below opens the selected item in edit mode, so that any changes to the item can be done here.

| Charle D-10 D-10                                                                                                    |                  |                                             |                     |                   |        |                                    |         | ~     |
|----------------------------------------------------------------------------------------------------|------------------|---------------------------------------------|---------------------|-------------------|--------|------------------------------------|---------|-------|
| Stock Drill Down                                                                                                    |                  |                                             |                     |                   |        |                                    | — L     | ^     |
|                                                                                                    |                  |                                             |                     |                   |        |                                    |         |       |
| Category Tree : Default                                                                                                    | Apply            | Warehouse :                                 |                     |                   |        |                                    |         |       |
| B-∰ Al                                                                                                    | Hair Care, Deter | gents Soaps > Comfort                       |                     |                   |        |                                    |         |       |
| Biscuits & Cookies                                                                                                    | O Show Next I    | evel Show                                   | tems Under Selec    | ted Group         |        |                                    |         |       |
| 24 Letter Mantra                                                                                                    |                  | anativa kana 🗆 Chava                        |                     |                   |        |                                    |         |       |
| 🗄 - 🛅 Britannia                                                                                                    |                  | nactive items show                          | inactive items also |                   | _      |                                    |         |       |
| E- Keloggs                                                                                                    | As on Date :     | 18/05/2019                                  | 2:03 PM 🚖 [         | Apply Date        |        |                                    | Search  | 1 >   |
| Weetabix                                                                                                    |                  |                                             |                     | Sales             | Search | Category                           | Is Gift | N     |
| Britannia                                                                                                    | Barcode          | Name /                                      | Quantity            | Measuring Unit    | Code   | Name                               | Card    | Si    |
| Hair Care, Detergents & Soaps     Comfort     Comfort                                                                                                    | т00069           |                                             |                     |                   |        |                                    |         | 0     |
| Lity Fresh                                                                                                    | тооо7о           | Comfort Fabric<br>Conditioner Lily<br>Fresh | 9                   | Qty               |        | Hair<br>Care,Detergents &<br>Soaps | No      | 0     |
| Grading Suff Xocel<br>Grading Tresemme<br>Grading Tresemme<br>Grad Tresemme<br>Grading Tresemme<br>Grading Tresemme<br>Grading Tres | ¢                |                                             |                     |                   |        |                                    |         | >     |
|                                                                                                    |                  |                                             |                     | Total Records : 2 |        |                                    |         | Close |

• View Item : Clicking on the button as shown in below opens the item in

View mode so that you can see the item attributes. 🖳

| 🛒 Stock Drill Down                                        |                  |                                                |                    |                         |        |                                    | _ D             | ×     |
|-----------------------------------------------------------|------------------|------------------------------------------------|--------------------|-------------------------|--------|------------------------------------|-----------------|-------|
| 🖳 🔚 🔛 📮 🔜                                                 |                  |                                                |                    |                         |        |                                    |                 |       |
| Category Tree : Default                                   | Apply            | Warehouse :                                    |                    |                         |        |                                    |                 |       |
| - All                                                     | Hair Care, Deten | gents Soaps > Comfort                          |                    |                         |        |                                    |                 |       |
| Breakfast & Cereals                                       | Show Next l      | evel   Show                                    | Items Under Seler  | cted Group              |        |                                    |                 |       |
| 24 Letter Mantra                                          | Show Only In     | nactive Items 🗌 Show                           | Inactive Items als | 0                       |        |                                    |                 |       |
| æ- <mark>en Kell</mark> oggs<br>⊛- <mark>en Kissan</mark> | As on Date :     | 18/05/2019                                     | 12:03 PM 🚖         | Apply Date              |        |                                    | Search          | ! ->  |
| 🗄 💼 Weetabix                                              | Barcode          | Name 🔺                                         | Quantity           | Sales<br>Measuring Unit | Search | Category                           | Is Gift<br>Card | N     |
| Hair Care, Detergents & Soaps                             | т00069           | Comfort<br>Conditioner Anti<br>Bacterial Green |                    | Qty                     |        | Hair<br>Care,Detergents &<br>Soaps | No              | 0     |
| Lily Fresh                                                | тооо7о           | Comfort Fabric<br>Conditioner Lily<br>Fresh    | 9                  | Qty                     |        | Hair<br>Care,Detergents &<br>Soaps | No              | o     |
| Saf Excel                                                 | ¢                |                                                |                    |                         |        |                                    |                 | >     |
|                                                           |                  |                                                |                    | Total Records : 2       |        |                                    |                 |       |
|                                                           |                  |                                                |                    |                         |        |                                    |                 | Close |